## 

## Steps to register on this website (www.sahodayaschools.org)

•Click Register Now button

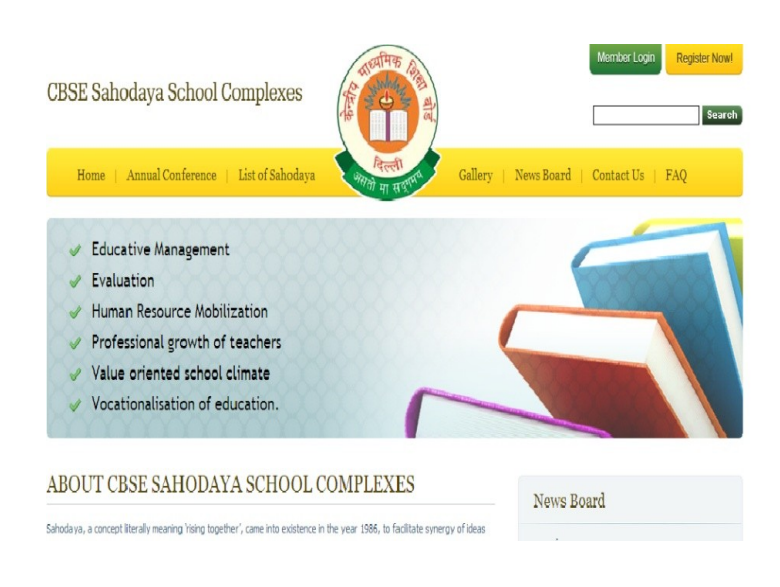

• Register Now form will open, Fill the relevant information in the form and click Submit button given at the bottom of the page

| New Member Registr            | ation       |                              |                       |
|-------------------------------|-------------|------------------------------|-----------------------|
| NAME OF THE SAHODAYA °        |             | WEBSITE ADDRESS *            | (http://www.demo.com) |
| FIRST NAME OF THE PRESIDENT * |             | LAST NAME OF THE PRESIDENT * |                       |
| MOBILE NUMBER *               | +91         | FAX NUMBER *                 |                       |
| COUNTRY *                     | India 💌     | STATE *                      | Select State          |
| CITY *                        | Select City | REGION *                     | Select Region         |
| ZIP *                         |             | NUMBER OF MEMBER SCHOOLS *   |                       |
| EMAIL ID/LOGIN ID *           |             | CHOOSE A PASSWORD *          |                       |
| SECURITY QUESTION *           | Select One  | RE-ENTER PASSWORD *          |                       |
| TYPE ANSWER *                 |             |                              |                       |
| Verification Code             | sm7yf       | Submit                       |                       |

•after submission of the form you will receive a welcome mail on your email id which will confirm your email id ,password and your membership on the website

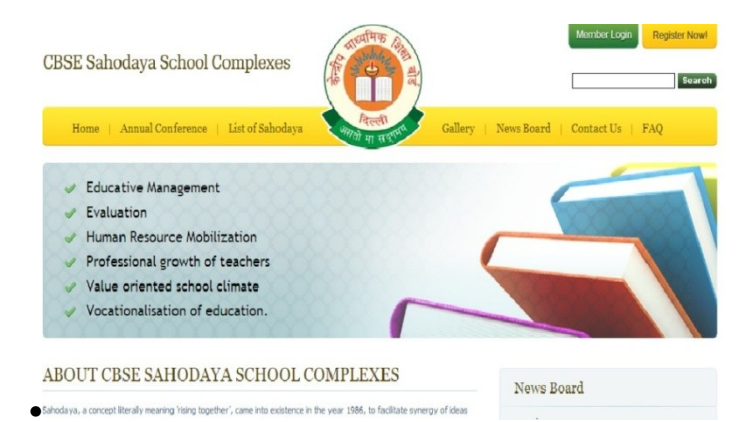

click member login button to open your account